# **PEPWAVE** Broadband Possibilities

# **User Manual**

Pepwave AP One Series: AP One Enterprise / AP One AC mini / AP One In-Wall / AP One Rugged / AP One Flex 300M

> Pepwave AP Pro Series: AP Pro / AP Pro 300M / AP Pro Duo

> > May 2016

COPYRIGHT & TRADEMARKS

Specifications are subject to change without notice. Copyright © 2016 Pepwave Ltd. All Rights Reserved. Pepwave and the Pepwave logo are trademarks of Pepwave Ltd. Other brands or products mentioned may be trademarks or registered trademarks of their respective owners.

**PEPWAVE** AP Series

### **Table of Contents**

| 1    | Introduction and Scope 4             |
|------|--------------------------------------|
| 2    | Product Features and Benefits 5      |
| 3    | Package Contents 5                   |
| 3.1  | AP One Enterprise6                   |
| 3.2  | AP One AC mini6                      |
| 3.3  | AP One In-Wall 6                     |
| 3.4  | AP One Rugged6                       |
| 3.5  | AP One Flex 300M6                    |
| 3.6  | AP Pro / AP Pro 300M / AP Pro Duo 6  |
| 4    | Hardware Overview 6                  |
| 4.1  | AP One Enterprise7                   |
| 4.2  | AP One AC mini                       |
| 4.3  | AP One In-Wall9                      |
| 4.4  | AP One Rugged10                      |
| 4.5  | AP One Flex 300M 11                  |
| 4.6  | AP Pro / AP Pro 300M / AP Pro Duo 12 |
| 5    | Installation                         |
| 5.1  | Installation Procedures14            |
| 6    | Using the Dashboard 15               |
| 6.1  | General                              |
| 6.2  | AP 17                                |
| 7    | Configuration 18                     |
| 7.1  | System19                             |
| 7.1. | 1 Admin Security                     |
| 7.1. | 2 Firmware                           |
| 7.1. | 3 Time                               |
| 7.1. | 4 Event Log 21                       |
| 7.1. | 5 SNMP                               |
| 7.1. | 6 Controller 25                      |
| 7.1. | 7 Configuration                      |
| 7.1. | 8 Reboot                             |

| 7.2   | AP                            |
|-------|-------------------------------|
| 7.2.1 | Wireless SSID                 |
| 7.2.2 | Settings                      |
| 7.2.3 | WDS                           |
| 7.3   | Network 41                    |
| 7.3.1 | WAN                           |
| 7.3.2 | LAN                           |
| 7.3.3 | PepVPN                        |
| 8 T   | ools                          |
| 8.1   | Ping                          |
| 8.2   | Traceroute 49                 |
| 8.3   | Nslookup                      |
| 9 M   | Ionitoring Device Status      |
| 9.1   | Device                        |
| 9.2   | Client List                   |
| 9.3   | WDS Info 51                   |
| 9.4   | Portal                        |
| 9.5   | Rogue AP 52                   |
| 9.6   | Event Log53                   |
| 10    | Restoring Factory Defaults 53 |
| 11    | Appendix                      |
| 12    | Datasheets                    |

**PEPWAVE** AP Series

### **1** Introduction and Scope

Our AP Series of enterprise-grade 802.11b/g/n Wi-Fi access points is engineered to provide fast, dependable, and flexible operation in a variety of environments, all controlled by an easy-to-use centralized management system. From the small but powerful AP One AC mini to the top-of-the-line AP One 300M our AP Series offers wireless networking solutions to suit any business need, and every access point is loaded with essential features such as multiple SSIDs, VLAN, WDS, and Guest Protect.

A single access point provides as many as 32 virtual access points (16 on single-radio models), each with its own security policy (WPA, WPA2, etc.) and authentication mechanism (802.1x, open, captive portal, etc.), allowing faster, easier, and more cost-effective network builds. Each member of the AP Series family also features a high-powered Wi-Fi transmitter that greatly enhances coverage and performance while reducing equipment costs and maintenance.

### User Manual PEPWAVE AP Series

### 2 Product Features and Benefits

Key features and benefits of AP Series access points:

- High-powered Wi-Fi transmitter enhances coverage and lowers cost of ownership.
- Independent security policies and encryption mechanisms for each virtual access point allow fast, flexible, cost-effective network builds.
- Centralized management via InControl reduces maintenance expense and time.
- WDS support allows secure and fast network expansion.
- Guest Protect support guards sensitive business data and subnetworks.
- WMM (Wi-Fi Multimedia) and QoS (Quality of Service) support keeps video and other bandwidth-intensive data flowing fast and lag-free.

### 3 Package Contents

### **PEPWAVE** AP Series

#### **3.1** AP One Enterprise

1x AP One Enterprise

1 x Instruction sheet

### 3.2 AP One AC mini

- 1 x AP One mini
- 1 x Omni-directional antenna
- 1 x Power supply
- 1 x Instruction sheet

### 3.3 AP One In-Wall

- 1 x AP One In-Wall
- 1 x Mounting kit
- 1 x Instruction sheet

### 3.4 AP One Rugged

- 1 x AP One Rugged
- 3 x Omni-directional antennas
- 1 x Power supply
- 1 x Instruction sheet

#### 3.5 AP One Flex 300M

1 x AP One Flex 300M

1 x Instruction sheet

### 3.6 AP Pro / AP Pro 300M / AP Pro Duo

1 x AP Pro / AP Pro 300M / AP Pro Duo

- 1 x Instruction sheet
- 1 x Installation guide

### 4 Hardware Overview

### **PEPWAVE** AP Series

#### 4.1 AP One Enterprise

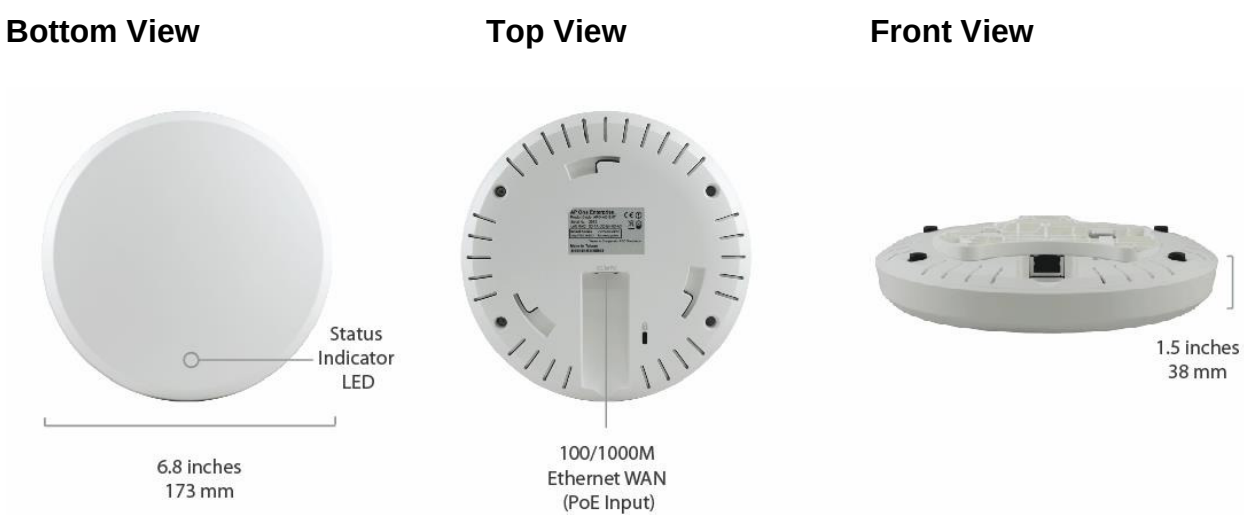

|        | LED Indicators                                               |
|--------|--------------------------------------------------------------|
| Status | RED – Access point initializing                              |
|        | GREEN – Access point ready                                   |
|        | OFF – No device connected to Ethernet port                   |
| I AN 1 | BLINKING – Ethernet port sending/receiving data              |
|        | ON – Powered-on device connected to Ethernet port            |
|        | Note that LAN 5 displays the status of the uplink connection |

**PEPWAVE** AP Series

### 4.2 AP One AC mini

#### **Front View**

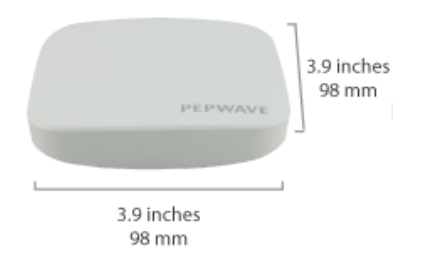

#### **Rear Panel View**

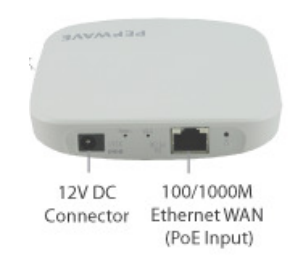

| LED Indicators |                                                                                                    |  |  |  |
|----------------|----------------------------------------------------------------------------------------------------|--|--|--|
|                | RED – Access point initializing                                                                                                    |  |  |  |
| Status         | GREEN – Access point ready                                                                                                    |  |  |  |
|                | OFF – 2.4/5GHz Wi-Fi radio off                                                                                                    |  |  |  |
|                | BLINKING – AP sending/receiving data                                                                                                    |  |  |  |
| Wi-Fi          | GREEN – 2.4/5GHz Wi-Fi radio on                                                                                                    |  |  |  |
|                | Note that this model includes a 2.4GHz Wi-Fi radio and a 5GHz Wi-Fi radio that can operate simultaneously to increase speed and reduce interference. |  |  |  |

**PEPWAVE** AP Series

### 4.3 AP One In-Wall

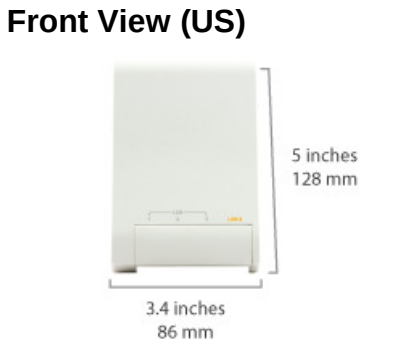

#### **Rear Panel View**

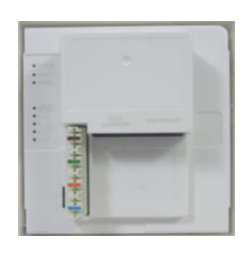

### Front View (International)

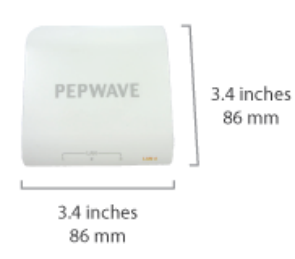

#### **Top View**

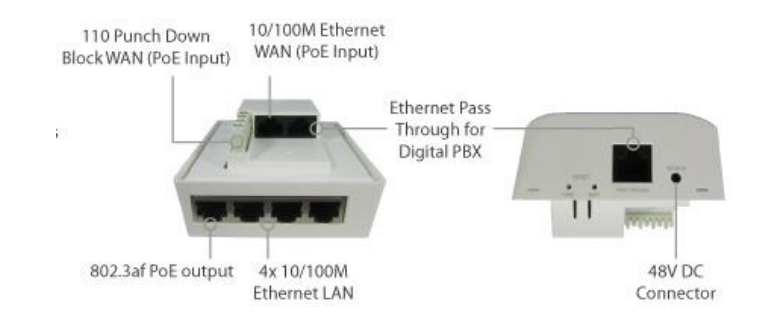

|          | LED Indicators                                                                                                    |
|----------|----------------------------------------------------------------------------------------------------|
| Chattar  | RED – Access point initializing                                                                                                    |
| Status   | GREEN – Access point ready                                                                                                    |
|          | OFF – 2.4/5GHz Wi-Fi radio off                                                                                                    |
|          | BLINKING – AP sending/receiving data                                                                                                    |
|          | GREEN – 2.4/5GHz Wi-Fi radio on                                                                                                    |
| WLAN 1/2 | Note that this model includes a 2.4GHz Wi-Fi radio and a 5GHz Wi-Fi radio that can<br>operate simultaneously to increase speed and reduce interference. WLAN1 displays<br>the status of the 2.4GHz Wi-Fi radio, while WLAN2 displays the status of the 5GHz Wi-<br>Fi radio. |
|          | OFF – No device connected to Ethernet port                                                                                                    |
|          | BLINKING – Ethernet port sending/receiving data                                                                                                    |
| LAN 1-5  | ON – Powered-on device connected to Ethernet port                                                                                                    |
|          | Note that LAN 5 displays the status of the uplink connection                                                                                                    |

**PEPWAVE** AP Series

### 4.4 AP One Rugged

#### **Front View**

#### **Rear Panel View**

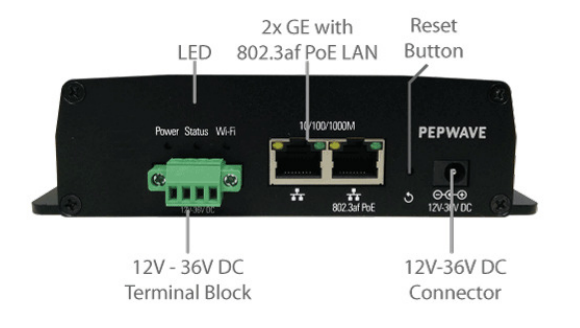

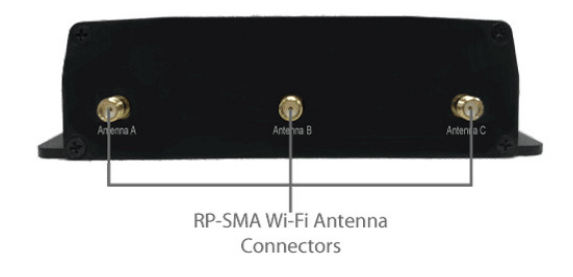

| LED Indicators |                                                                                    |  |  |  |
|----------------|------------------------------------------------------------------------------------|--|--|--|
| _              | On – Power On                                                                      |  |  |  |
| Power          | OFF – Power Off                                                                    |  |  |  |
|                | RED – Access point initializing                                                    |  |  |  |
| Status         | GREEN – Access point ready                                                         |  |  |  |
|                | OFF – 2.4/5GHz Wi-Fi radio off                                                     |  |  |  |
|                | BLINKING – AP sending/receiving data                                               |  |  |  |
| Wireless       | GREEN – 2.4/5GHz Wi-Fi radio on                                                    |  |  |  |
|                | Note that this model includes a 2.4GHz Wi-Fi radio and a 5GHz Wi-Fi radio that can |  |  |  |
|                | operate simultaneously to increase speed and reduce interference.                  |  |  |  |

**PEPWAVE** AP Series

#### 4.5 AP One Flex 300M

#### **Front View**

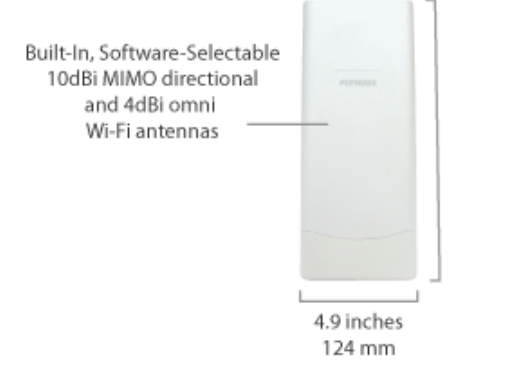

#### **Connector Panel (Inside the Lid)**

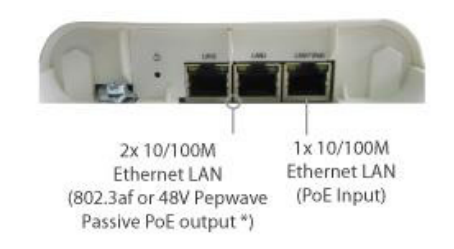

#### **Rear Panel View**

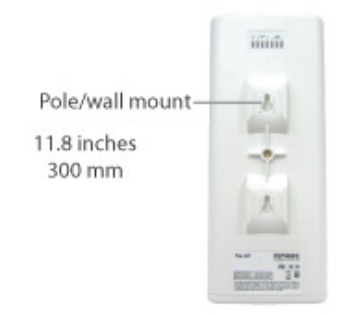

#### Accessory – Wall/Pole Mount with Ball Joint for IP55 Outdoor Products ^

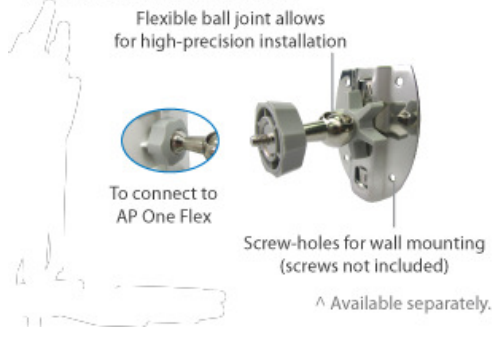

|        | LED Indicators                                          |
|--------|---------------------------------------------------------|
|        | RED – Access point initializing                         |
| Status | GREEN – Access point ready                              |
|        | OFF – No device connected to Ethernet port              |
| LAN    | BLINKING – Ethernet port sending/receiving data         |
|        | ON – Powered-on device connected to Ethernet port       |
| Yull   | Number of connected clients (1-10, 11-20, 21-30, 31-40) |

**PEPWAVE** AP Series

### 4.6 AP Pro / AP Pro 300M / AP Pro Duo

12.2 inches / 310mm 2x Female N-Type Wi-Fi Antenna Connectors

Waterproof Air Vent

**Front/Top View** 

9.0 inches 230mm

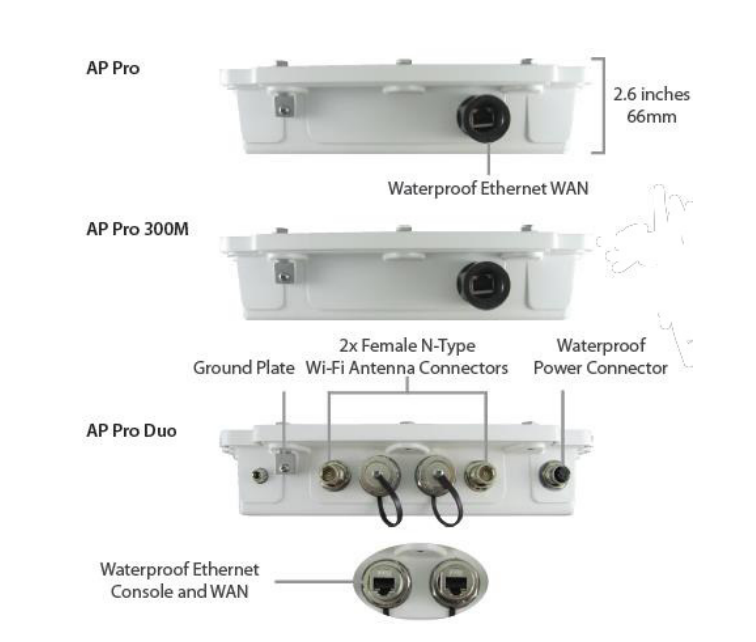

#### **Rear Panel View**

**PEPWAVE** AP Series

### 5 Installation

Your access point acts as a bridge between wireless and wired Ethernet interfaces. A typical setup follows:

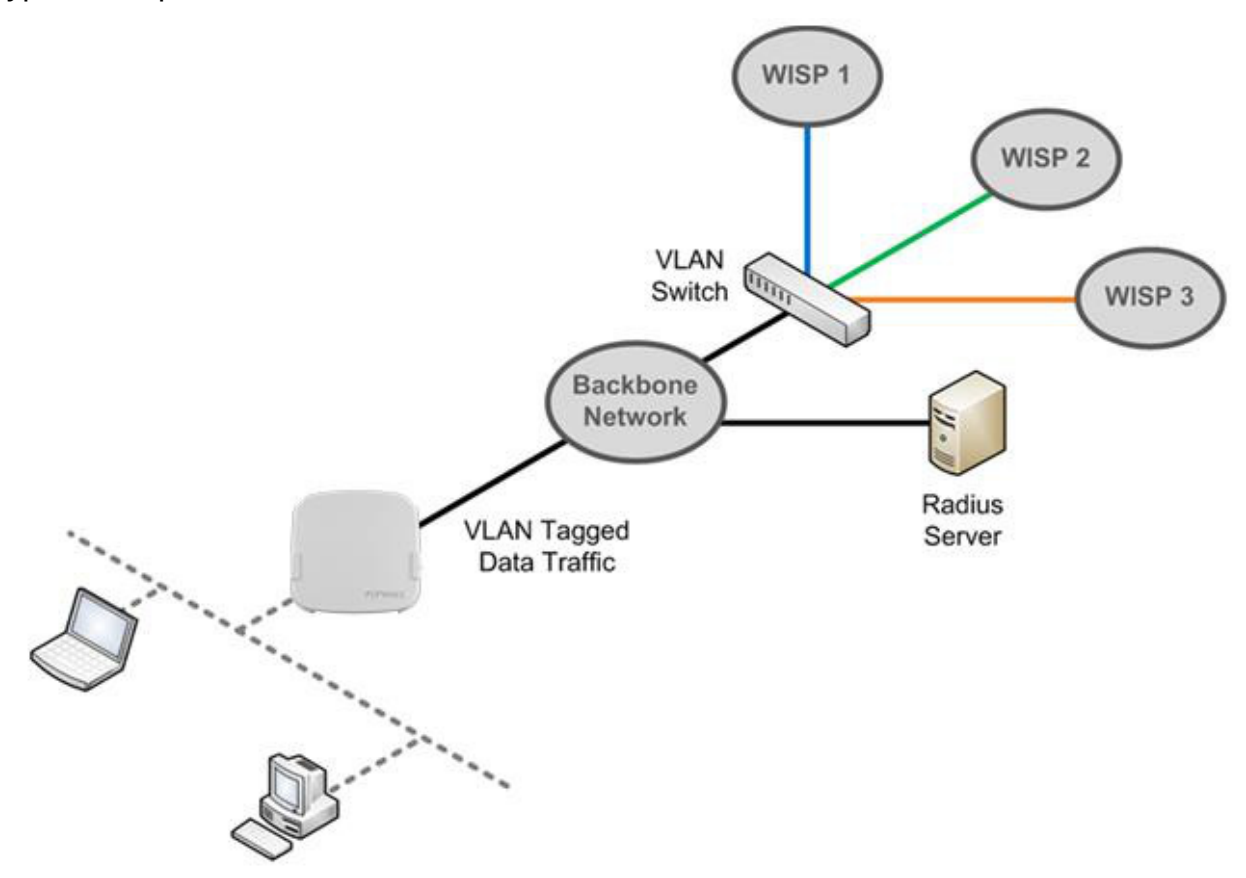

#### 5.1 Installation Procedures

- 1. Connect the Ethernet port on the unit to the backbone network using an Ethernet cable. The port should auto sense whether the cable is straight-through or crossover.
- 2. Connect the power adapter to the power connector of the unit. Plug the power adapter into a power source.
- 3. Wait for the status LED to turn green.
- 4. Connect a PC to the backbone network. Configure the IP address of the PC to be any IP address between 192.168.0.4 and 192.168.0.254, with a subnet mask of 255.255.255.0.
- 5. Using Microsoft Internet Explorer 6 or above, Mozilla Firefox 2.0 or above, or Google Chrome 2.0 or above, connect to https://192.168.0.3.
- 6. Enter the default admin login ID and password, **admin** and **public** respectively.

| <b>PEPWAVE</b><br>Broadband Possibilities |                                              | Web Admin |
|-------------------------------------------|----------------------------------------------|-----------|
|                                           | Login<br>Username:<br>admin<br>Password:<br> |           |
| opyright © Pepwave. All rights reserved.  |                                              |           |

7. After logging in, the Dashboard appears. Click the **System** tab to begin setting up your access point.

| PEPWAVE | Dashboard Netwo    | rk AP | System        | Status         |                                                                       | Apply Changes                           |
|---------|--------------------|-------|---------------|----------------|-----------------------------------------------------------------------|-----------------------------------------|
| General |                    |       |               |                | Click the <b>System</b> tab to begin<br>setting up your access point. |                                         |
| AP      | WAN                |       |               |                |                                                                       |                                         |
| Logout  | IP Address: Detail | i     |               | Status: 📒 Di   | sconnected                                                            |                                         |
|         | Device Informat    |       |               |                |                                                                       |                                         |
|         | Model:             |       | AP One        |                |                                                                       | *************************************** |
|         | Firmware:          | 3     | 3.5.0 build 1 | .449           |                                                                       |                                         |
|         | Uptime:            | 1     | 1 day 12 hou  | urs 52 minutes |                                                                       |                                         |

**PEPWAVE** AP Series

### 6 Using the Dashboard

The **Dashboard** section contains a number of displays to keep you up-to-date on your access point's status and operation. Remote assistance can also be enabled here.

| PEPWAVE      | Dashboard Netw                 | ork AP System                          | n Status                                | Apply Changes |
|--------------|--------------------------------|----------------------------------------|-----------------------------------------|---------------|
| General      |                                |                                        |                                         |               |
| AP<br>Logout | WAN<br>IP Address: 10.         | 10.12.156 <u>Details</u>               | Status: 📒 Connected                     |               |
|              | Device Informa                 | tion                                   |                                         |               |
|              | Model:<br>Firmware:<br>Uptime: | AP One AC<br>3.5.2 build<br>8 hours 39 | c<br>d 1538<br>9 minutes                |               |
|              | Remote Assist                  | ance Status: 🔵 Tu                      | urn off                                 |               |
|              |                                |                                        | Copyright © Pepwave. All rights reserve | d.            |

#### 6.1 General

This section contains WAN status and general device information.

| WAN                 |                                                             |                                                                                                    |      |
|---------------------|-------------------------------------------------------------|----------------------------------------------------------------------------------------------------|------|
| IP Address: 10.10.1 | 12.156 <u>Details</u> Status: 📒 Connecte                    | d                                                                                                    |      |
|                     |                                                             |                                                                                                    |      |
|                     | WA                                                          | AN                                                                                                    |      |
|                     | When your access point is con address. For more information | nnected to a WAN, this field displays the WAN IP<br>n, click the <b>Details</b> link, which displays the followi | ing: |
|                     | Details of WAN                                              | Close                                                                                                    |      |
|                     | Connection Type                                             | DHCP                                                                                                    |      |
| IP Address          | IP Address                                                  | 10.10.12.156                                                                                                    |      |
|                     | Subnet Mask                                                 | 255.255.0.0                                                                                                    |      |
|                     | Default Gateway                                             | 10.10.10.1                                                                                                    |      |
|                     | DNS Servers                                                 | 10.10.10.1                                                                                                    |      |
| Status              | This field displays the current                             | WAN connection status.                                                                                           |      |

| Device Information |                    |  |  |  |
|--------------------|--------------------|--|--|--|
| Model:             | AP One AC          |  |  |  |
| Firmware:          | 3.5.2 build 1538   |  |  |  |
| Uptime:            | 8 hours 49 minutes |  |  |  |

| Device Information |                                                                                   |  |  |
|--------------------|-----------------------------------------------------------------------------------|--|--|
| Model              | This field displays your access point's model number.                             |  |  |
| Firmware           | The firmware version currently running on your access point appears here.         |  |  |
| Uptime             | This field displays your access point's uptime since the last reboot or shutdown. |  |  |

**PEPWAVE** AP Series

### 6.2 AP

This section displays a variety of information about your wireless network.

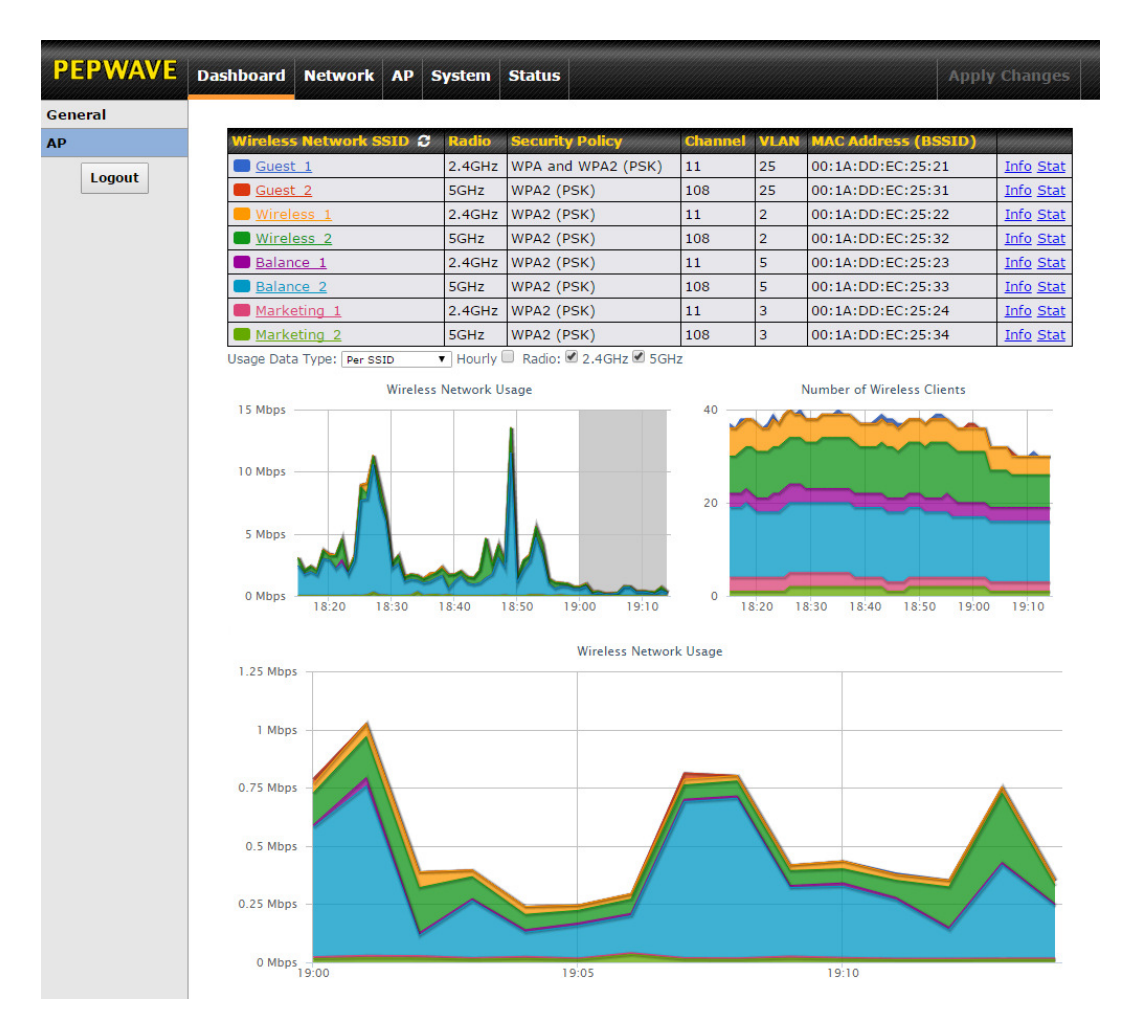

| AP Status                |                                                                                                    |  |  |
|--------------------------|----------------------------------------------------------------------------------------------------|--|--|
| Wireless Network<br>SSID | This field displays your access point's SSID.                                                                                                    |  |  |
| Radio                    | The radio frequency currently used by your access point appears here. If you're using the AP One AC mini or the AP One In-Wall and have configured both radios, this displays both radios in use.              |  |  |
| Security Policy          | This field displays the security policy your access point is currently using. If you're using the AP One AC mini and have configured both radios, this displays channels in use for the 2.4GHz and 5GHz bands. |  |  |
| Channel                  | The channel currently used by your access point is displayed in this field.                                                                                                    |  |  |
| VLAN                     | If your access point is using a VLAN ID for management traffic, it will appear here. A value of <b>0</b> indicates that a VLAN ID is not being used.                                                           |  |  |

### **PEPWAVE** AP Series

| MAC Address<br>(BSSID)                                  | Your access point's MAC address appears here. If you're using the AP One AC mini and have configured both radios, this displays a MAC address for both the 2.4GHz and 5GHz radio. |                                  |  |  |
|---------------------------------------------------------|----------------------------------------------------------------------------------------------------|----------------------------------|--|--|
|                                                         | Click this link to display the following information panel:                                                                                                    |                                  |  |  |
|                                                         | INFO                                                                                                    | Close                            |  |  |
|                                                         | Broadcast SSID                                                                                                    | Enable                           |  |  |
| Info                                                    | Web Portal Login                                                                                                    | Disable                          |  |  |
| Inio                                                    | MAC Filter                                                                                                    | None                             |  |  |
|                                                         | Bandwidth Control                                                                                                    | Disable                          |  |  |
|                                                         | Layer 2 Isolation                                                                                                    | Disable                          |  |  |
|                                                         |                                                                                                    |                                  |  |  |
| Stat                                                    | Click this link to display the following statistics pan<br><b>STAT</b><br>Packets Sent<br>Bytes Sent<br>Packets Received<br>Bytes Received                                        | el:<br>Close<br>0<br>0<br>0<br>0 |  |  |
| Usage Data Type                                         | Select <b>Per SSID</b> or <b>AP Send / Recv</b> to determine the data displayed in the graphs below.                                                                              |                                  |  |  |
| Hourly                                                  | Check this box to graph wireless network usage on an hourly basis.                                                                                                    |                                  |  |  |
| Wireless Network<br>Usage/Number of<br>Wireless Clients | These graphs detail recent wireless network usage.                                                                                                    |                                  |  |  |

### 7 Configuration

### **PEPWAVE** AP Series

#### 7.1 System

The options on the **System** tab control login and security settings, firmware upgrades, SNMP settings, and other settings.

| PEPWAVE                           | Dashboard Network AP Syste | m Status Apply Changes                              |
|-----------------------------------|----------------------------|-----------------------------------------------------|
| System                            |                            |                                                     |
| Admin Security                    | Admin Settings             |                                                     |
| <ul> <li>Firmware</li> </ul>      | AP Name                    | AP One hostname: ap-one                             |
| Time                              | Location                   | site1                                               |
| Event Log                         | Admin User Name            | admin                                               |
| SNMP                              | Admin Password             |                                                     |
| <ul> <li>Controller</li> </ul>    | Admin Password             |                                                     |
| <ul> <li>Configuration</li> </ul> | Confirm Admin Password     |                                                     |
| Reboot                            | Web Admin Interface        | $\checkmark$                                        |
| Tools                             | Security                   | HTTPS : HTTP to HTTPS Redirection                   |
| Ping                              | Web Admin Port             | 443                                                 |
| <ul> <li>Traceroute</li> </ul>    | Allowed Source IP Subnets  | Any Allow access from the following IP subnets only |
| <ul> <li>Nslookup</li> </ul>      | Language                   | English +                                           |
| Logout                            |                            | Save                                                |

#### 7.1.1 Admin Security

The **Admin Security** section allows you to set up your access point's name, password, security settings, and other options.

| PEPWAVE                           | Dashboard Network AP Sys  | stem Status Apply Changes                             |
|-----------------------------------|---------------------------|-------------------------------------------------------|
| System                            |                           |                                                       |
| Admin Security                    | Admin Settings            |                                                       |
| <ul> <li>Firmware</li> </ul>      | AP Name                   | AP One hostname: ap-one                               |
| Time                              | Location                  | site1                                                 |
| Event Log                         | Admin User Name           | admin                                                 |
| SNMP                              | Admin Password            |                                                       |
| <ul> <li>Controller</li> </ul>    | Autilit Password          |                                                       |
| <ul> <li>Configuration</li> </ul> | Confirm Admin Password    | ••••••                                                |
| Reboot                            | Web Admin Interface       |                                                       |
| Tools                             | Security                  | HTTPS + HTTP to HTTPS Redirection                     |
| Ping                              | Web Admin Port            | 443                                                   |
| Traceroute                        | Allowed Source IP Subnets | ● Any Allow access from the following IP subnets only |
| <ul> <li>Nslookup</li> </ul>      | Language                  | English +                                             |
| Logout                            |                           | Save                                                  |

| Admin Security     |                                                                                                    |  |  |
|--------------------|----------------------------------------------------------------------------------------------------|--|--|
| AP Name            | Enter a name to identify your access point. This name can be retrieved via SNMP.                        |  |  |
| Location           | Enter a name to identify the location of your access point. This name can be retrieved via SNMP.        |  |  |
| Admin User<br>Name | This field specifies the administrator username of the web admin. It is set as <i>admin</i> by default. |  |  |
| Admin Password     | This field allows you to specify a new administrator password. The default password is <i>public</i> .  |  |  |

### **PEPWAVE** AP Series

| Confirm Admin<br>Password    | Re-enter the admin password.                                                                                                    |  |  |
|------------------------------|----------------------------------------------------------------------------------------------------|--|--|
| Web Admin<br>Interface       | Check this box to turn on the web administration interface, which allows remote AP management.                                                                                                    |  |  |
| Security                     | Choose <b>HTTP</b> or <b>HTTPS</b> as the protocol to use when accessing the web admin interface. To automatically redirect HTTP access to HTTPS, check <b>HTTP to HTTPS Redirection</b> .                                                                                                    |  |  |
| Web Admin Port               | Specify the port number on which the web admin interface can be accessed.                                                                                                    |  |  |
| Allowed Source<br>IP Subnets | <ul> <li>This field allows you to restrict access to the web admin to only defined IP subnets.</li> <li>Any - Allow web admin accesses from anywhere, without IP address restrictions.</li> <li>Allow access from the following IP subnets only – Restricts the ability to access web admin to only defined IP subnets. When this option is chosen, a text input area will appear:</li> <li>Miconaction Access Suffig: Any Allow access from the following IP subnets only</li> <li>Enter your allowed IP subnet addresses into this text area. Each IP subnet must be in the form of <i>w.x.y.z/m. w.x.y.z</i> represents an IP address (e.g., <i>192.168.0.0</i>), and <i>m</i> represents the subnet mask in CIDR format, which is between 0 and 32 inclusively. For example: <i>192.168.0.0/24</i>. To define multiple subnets, separate each IP subnet, one per line. For example: <i>192.168.0.0/24</i>.</li> </ul> |  |  |
| Language                     | Choose a language for the administration interface.                                                                                                    |  |  |

#### 7.1.2 Firmware

### **PEPWAVE** AP Series

The **Firmware** section lets you check the firmware version currently used by your access point, as well as check for and install new firmware via online download. You can also upgrade your firmware using a firmware file stored locally.

| PEPWAVE                            | Dashboard | Network      | AP S       | ystem    | Status     |                    |  |
|------------------------------------|-----------|--------------|------------|----------|------------|--------------------|--|
| System                             |           |              |            |          |            |                    |  |
| <ul> <li>Admin Security</li> </ul> | Firmwar   | e Upgrade    |            |          |            |                    |  |
| <ul> <li>Firmware</li> </ul>       | Current f | irmware ver  | sion: 3.5. | .2 build | 1538       |                    |  |
| Time                               | No new f  | irmware. (La | ist checke | ed: Neve | er)        |                    |  |
| <ul> <li>Event Log</li> </ul>      |           |              |            |          |            | Check for Firmware |  |
| SNMP                               |           |              | 0000       | 2002200  |            |                    |  |
| <ul> <li>Controller</li> </ul>     | Manual    | -irmware up  | ograde     |          |            |                    |  |
| <ul> <li>Configuration</li> </ul>  | Firmware  | Image        |            |          | hoose File | No file chosen     |  |
| <ul> <li>Reboot</li> </ul>         |           |              |            |          |            | Manual Upgrade     |  |
| Tools                              |           |              |            |          |            |                    |  |
| Ping                               |           |              |            |          |            |                    |  |
| <ul> <li>Traceroute</li> </ul>     |           |              |            |          |            |                    |  |
| <ul> <li>Nslookup</li> </ul>       |           |              |            |          |            |                    |  |
| Logout                             |           |              |            |          |            |                    |  |

To check for new firmware, click the **Check for Firmware** button. If new firmware is available, your access point will automatically download and install it.

To upgrade your access point using a firmware file on your network, click **Choose File** to select the firmware file. Then click **Manual Upgrade** to initiate the firmware upgrade process using the selected file.

Note that your access point can store two different firmware versions in two different partitions. A firmware upgrade will always replace the inactive partition. If you want to keep the inactive firmware, simply reboot your device with the inactive firmware and then perform the firmware upgrade.

#### 7.1.3 Time

The settings in this section govern the access point's system time zone and allow you to specify a custom timeserver.

| Time        |                                                                                                    |  |  |
|-------------|----------------------------------------------------------------------------------------------------|--|--|
| Time Zone   | Time region used by the system. All choices are based on UTC.                                                                            |  |  |
| Time Server | To choose a time server other than the default, enter the URL here. To restore the default time server, click the <b>Default</b> button. |  |  |

#### 7.1.4 Event Log

### **PEPWAVE** AP Series

The section allows you to turn on event logging at a specified remote syslog server.

| PEPWAVE                           | Dashboard Network AP System  | tem Status Apply Changes |
|-----------------------------------|------------------------------|--------------------------|
| System                            |                              |                          |
| Admin Security                    | Send Events to Remote Syslog | Server                   |
| <ul> <li>Firmware</li> </ul>      | Remote Syslog                |                          |
| Time                              | Remote Syrlog Host           |                          |
| <ul> <li>Event Log</li> </ul>     | Keniote Sysiog host          | Port: 514                |
| SNMP                              |                              | Save                     |
| Controller                        |                              |                          |
| <ul> <li>Configuration</li> </ul> |                              |                          |
| <ul> <li>Reboot</li> </ul>        |                              |                          |
| Tools                             |                              |                          |
| Ping                              |                              |                          |
| <ul> <li>Traceroute</li> </ul>    |                              |                          |
| <ul> <li>Nslookup</li> </ul>      |                              |                          |
| Logout                            |                              |                          |

| Event Log             |                                                                                           |  |  |
|-----------------------|-------------------------------------------------------------------------------------------|--|--|
| Remote Syslog         | Check this box to turn on remote system logging.                                          |  |  |
| Remote Syslog<br>Host | Enter the IP address or hostname of the remote syslog server, as well as the port number. |  |  |

#### 7.1.5 SNMP

SNMP, or simple network management protocol, is an open standard that can be used

### **PEPWAVE** AP Series

to collect information about your access point. The **SNMP** section offers a range of settings to control simple network management protocol access.

| PEPWAVE                           | Dashboard Network AP S | ystem Status                |           |
|-----------------------------------|------------------------|-----------------------------|-----------|
| System                            |                        |                             |           |
| Admin Security                    | SNMP Settings          |                             |           |
| Firmware                          | SNMP Device Name       | AP One                      |           |
| Time                              | SNMP Port              | 161 Default                 |           |
| Event Log                         | SNMPv1                 |                             |           |
| SNMP                              | SNMPv2c                |                             |           |
| <ul> <li>Controller</li> </ul>    | SNMPv3                 |                             |           |
| <ul> <li>Configuration</li> </ul> |                        | Save                        |           |
| <ul> <li>Reboot</li> </ul>        |                        |                             |           |
| Tools                             | Community Name         | Allowed Source Network Acc  | ess Mode  |
| Ping                              | public                 | 0.0.0.0 Rea                 | d Only    |
| <ul> <li>Traceroute</li> </ul>    |                        | Add SNMP Community          |           |
| <ul> <li>Nslookup</li> </ul>      |                        |                             |           |
| Logout                            | SNMPv3 User Name       | Authentication / Privacy Ag | cess Mode |
|                                   |                        | No SNMPv3 Users Defined     |           |
|                                   |                        | Add SNMP User               |           |

| SNMP Settings       |                                                                                      |  |  |  |  |  |
|---------------------|--------------------------------------------------------------------------------------|--|--|--|--|--|
| SNMP Device<br>Name | This field shows the AP name defined at <b>System&gt;Admin Security</b> .            |  |  |  |  |  |
| SNMP Port           | This option specifies the port which SNMP will use. The default port is <b>161</b> . |  |  |  |  |  |
| SNMPv1              | This option allows you to enable SNMP version 1.                                     |  |  |  |  |  |
| SNMPv2c             | This option allows you to enable SNMP version 2c.                                    |  |  |  |  |  |
| SNMPv3              | This option allows you to enable SNMP version 3.                                     |  |  |  |  |  |

To add a community for either SNMPv1 or SNMPv2c, click the Add SNMP Community

|             | Settings       |                |        |  |  |  |  |  |
|-------------|----------------|----------------|--------|--|--|--|--|--|
|             | Community Name |                |        |  |  |  |  |  |
|             | IP Address     | 0.0.0          |        |  |  |  |  |  |
| http://ww   | IP Mask        | 0.0.0.0 (/0) + | enwave |  |  |  |  |  |
| 1111p.// ww | Access Mode    | Read Only \$   |        |  |  |  |  |  |
|             | Status         | ○ Enable       |        |  |  |  |  |  |

**PEPWAVE** AP Series

button in the **Community Name** table, which displays the following screen:

|                       | SNMP Community Settings                                                                                                    |
|-----------------------|----------------------------------------------------------------------------------------------------|
| Community Name        | Enter a name for the SNMP community.                                                                                                    |
| IP Address/IP<br>Mask | These settings specify a subnet from which access to the SNMP server is allowed.<br>Enter the subnet address here (e.g., <i>192.168.1.0</i> ) and select the appropriate subnet mask. |
| Access Mode           | Select <b>Read Only</b> or <b>Read and Write</b> as the SNMP community access mode.                                                                                                   |
| Status                | Use these controls to enable or disable SNMP community access.                                                                                                    |

To define a user name for SNMPv3, click **Add SNMP User** in the **SNMPv3 User Name** table, which displays the following screen:

| Settings                        |                     |
|---------------------------------|---------------------|
| SNMPv3 User Name                |                     |
| Authentication Protocol         | HMAC-MD5 \$         |
| Authentication Password         |                     |
| Confirm Authentication Password |                     |
| Privacy Protocol                | None ‡              |
| Access Mode                     | Read Only \$        |
| Status                          | ⊖ Enable 		 Disable |

| SNMPv3 User Settings                  |                                                                                                    |  |  |  |  |  |  |
|---------------------------------------|----------------------------------------------------------------------------------------------------|--|--|--|--|--|--|
| SNMPv3 User<br>Name                   | nter a user name to be used in SNMPv3.                                                                                                    |  |  |  |  |  |  |
| Authentication<br>Protocol            | <ul> <li>Select one of the following valid authentication protocols:</li> <li>NONE</li> <li>HMAC-MD5</li> <li>HMAC-SHA</li> <li>When HMAC-MD5 or HMAC-SHA is selected, an entry field will appear for the password.</li> </ul> |  |  |  |  |  |  |
| Authentication<br>Password            | Enter a password to use with the selected authentication protocol.                                                                                                    |  |  |  |  |  |  |
| Confirm<br>Authentication<br>Password | Re-enter the authentication password.                                                                                                    |  |  |  |  |  |  |
| Privacy Protocol                      | Select <b>None</b> or <b>CBC-DES</b> as the SNMPv3 privacy protocol. When <b>CBC-DES</b> is selected, an entry field will appear for the password.                                                                             |  |  |  |  |  |  |
| Access Mode                           | Select Read Only or Read and Write as the SNMPv3 access mode.                                                                                                    |  |  |  |  |  |  |

**PEPWAVE** AP Series

Status

Use these controls to enable or disable SNMPv3 access.

#### 7.1.6 Controller

In the **Controller** section, you can set up Peplink InControl or AP Controller remote management.

| PEPWAVE                           | Dashboard | Network     | AP     | System  | Status   |      |  | Apply Chang |  |
|-----------------------------------|-----------|-------------|--------|---------|----------|------|--|-------------|--|
| System                            |           |             |        |         |          |      |  |             |  |
| Admin Security                    | Controll  | er Managen  | nent S | ettings |          |      |  |             |  |
| <ul> <li>Firmware</li> </ul>      | Controlle | r Managemer | nt     | (       | <b>1</b> |      |  |             |  |
| Time                              | Controlle | г Туре      |        |         | Auto     | \$   |  |             |  |
| Event Log                         |           |             |        |         |          | Save |  |             |  |
| SNMP                              |           |             |        |         |          | Sure |  |             |  |
| <ul> <li>Controller</li> </ul>    |           |             |        |         |          |      |  |             |  |
| <ul> <li>Configuration</li> </ul> |           |             |        |         |          |      |  |             |  |
| Reboot                            |           |             |        |         |          |      |  |             |  |
| Tools                             |           |             |        |         |          |      |  |             |  |
| Ping                              |           |             |        |         |          |      |  |             |  |
| Traceroute                        |           |             |        |         |          |      |  |             |  |
| <ul> <li>Nslookup</li> </ul>      |           |             |        |         |          |      |  |             |  |
| Logout                            |           |             |        |         |          |      |  |             |  |

| Controller Management Settings |                                                                                                    |  |  |  |  |
|--------------------------------|----------------------------------------------------------------------------------------------------|--|--|--|--|
| Controller<br>Management       | Check this box to enable remote management.                                                                                                    |  |  |  |  |
| Controller Type                | Select <b>Auto</b> , <b>InControl</b> , or <b>AP Controller</b> as your remote AP management method.<br>When <b>Auto</b> is selected, your access point will automatically choose the appropriate mode. |  |  |  |  |

#### 7.1.7 Configuration

In section, you can manage and backup access point configurations, as well as reset your access point to its factory configuration. Backing up your access point's settings immediately after successful initial setup is strongly recommended.

|           | PEPWAVE                        | Dashboard | Network      | AP     | System    | Status                   | Apply Changes |         |
|-----------|--------------------------------|-----------|--------------|--------|-----------|--------------------------|---------------|---------|
|           | System                         |           |              |        |           |                          |               |         |
|           | Admin Security                 | Restore   | Configurati  | lon to | Factory S | ettings                  |               |         |
|           | <ul> <li>Firmware</li> </ul>   | Preserve  | Settings     |        |           | Network settings         |               |         |
|           | Time                           |           |              |        |           | Restore Factory Settings |               |         |
| ,,        | Event Log                      |           |              |        |           |                          |               |         |
| http://ww | SNMP                           |           |              |        |           |                          |               | 'epwave |
|           | <ul> <li>Controller</li> </ul> | Downloi   | ad Active Co | onfigu | irations  |                          |               |         |
|           | - Configuration                |           |              |        |           | Download                 |               |         |

**PEPWAVE** AP Series

|                                                 | Configuration                                                                                                    |
|-------------------------------------------------|----------------------------------------------------------------------------------------------------|
| Restore<br>Configuration to<br>Factory Settings | The <b>Restore Factory Settings</b> button resets the configuration to factory default settings. After clicking the button, click the <b>Apply Changes</b> button on the top right corner to make the settings effective. To save existing network settings when restoring factory settings, check the <b>Network Settings</b> box before clicking <b>Restore Factory Settings</b> .      |
| Download Active<br>Configurations               | Click <b>Download</b> to backup the current active settings.                                                                                                    |
| Upload<br>Configurations                        | To restore or change settings based on a configuration file, click <b>Choose File</b> to locate the configuration file on the local computer, and then click <b>Upload</b> . The new settings can then be applied by clicking the <b>Apply Changes</b> button on the page header, or you can cancel the procedure by pressing <b>discard</b> on the main page of the web admin interface. |

#### 7.1.8 Reboot

This section provides a reboot button for restarting the system. For maximum reliability, your access point can equip with two copies of firmware, and each copy can be a different version. You can select the firmware version you would like to reboot the device with. The firmware marked with **(Running)** is the current system boot up firmware.

## Please note that a firmware upgrade will always replace the inactive firmware partition.

**PEPWAVE** AP Series

| PEPWAVE                           | Dashboard                                | Network                          | AP System               | n Status                 |       | Apply Changes |
|-----------------------------------|------------------------------------------|----------------------------------|-------------------------|--------------------------|-------|---------------|
| System                            |                                          |                                  |                         |                          |       |               |
| Admin Security                    | Reboot                                   | System                           |                         |                          |       |               |
| <ul> <li>Firmware</li> </ul>      | Select th                                | ie firmware y                    | ou want to use          | e to start up this devic | e:    |               |
| Time                              | <ul> <li>Firmw</li> <li>Firmw</li> </ul> | vare 1: 3.5.2-<br>vare 2: 3.5.2- | -1527<br>-1538 (Running | 1)                       |       |               |
| Event Log                         |                                          |                                  |                         | R                        | eboot |               |
| SNMP                              | L                                        |                                  |                         | L                        |       |               |
| <ul> <li>Controller</li> </ul>    |                                          |                                  |                         |                          |       |               |
| <ul> <li>Configuration</li> </ul> |                                          |                                  |                         |                          |       |               |
| <ul> <li>Reboot</li> </ul>        |                                          |                                  |                         |                          |       |               |
| Tools                             |                                          |                                  |                         |                          |       |               |
| Ping                              |                                          |                                  |                         |                          |       |               |
| <ul> <li>Traceroute</li> </ul>    |                                          |                                  |                         |                          |       |               |
| <ul> <li>Nslookup</li> </ul>      |                                          |                                  |                         |                          |       |               |
| Logout                            |                                          |                                  |                         |                          |       |               |

#### 7.2 AP

Use the controls on the **AP** tab to set the wireless SSID and AP settings, as well as wireless distribution system (WDS) settings.

#### 7.2.1 Wireless SSID

Wireless network settings, including the name of the network (SSID) and security policy, can be defined and managed in this section.

| PEPWAVE                           | Dashboard | Network   | AP  | System | Status |                 | Apply Chang         |
|-----------------------------------|-----------|-----------|-----|--------|--------|-----------------|---------------------|
| AP                                |           |           |     |        |        |                 |                     |
| <ul> <li>Wireless SSID</li> </ul> | Wireless  | Network S | SID |        |        | Security Policy | MAC Address (BSSID) |
| <ul> <li>Settings</li> </ul>      | PEPWAVE   | BCC0      |     |        |        | Open            | 00:1A:DD:B9:BC:C1   |
| WDS                               |           |           |     |        |        | New SSID        | 1                   |
| Logout                            |           |           |     |        |        |                 |                     |

### **PEPWAVE** AP Series

Click **New SSID** to create a new network profile, or click the existing network profile to modify its settings.

| SSID Settings                         |                                |
|---------------------------------------|--------------------------------|
| Enable                                |                                |
| SSID                                  | PEPWAVE_BCC0                   |
| Broadcast SSID                        |                                |
| Data Rate                             | Auto Fixed MCS0/6M + MCS Index |
| Multicast Filter                      |                                |
| Multicast Rate                        | MCS0/6M                        |
| IGMP Snooping (Multicast Enhancement) |                                |
| DHCP Setting                          | None ‡                         |
| DHCP Option 82                        |                                |
| Default VLAN ID                       | 0                              |
| VLAN Pooling                          |                                |
| VLAN Pool                             | (CSV: e.g. 1,3,9-11,15)        |
| Network Priority (QoS)                | Gold +                         |
| Layer 2 Isolation                     |                                |
| Maximum Number of Clients             | 0 (0: Unlimited)               |

| SSID Settings    |                                                                                                    |
|------------------|----------------------------------------------------------------------------------------------------|
| Enable           | Check this box to enable wireless SSID.                                                                                                    |
| Radio Selection  | Available only on the AP One AC mini, this setting, shown below, allows you to enable or disable either of the two on-board radios.                                                                                                    |
|                  | Radio Selection Selection                                                                                                    |
| SSID             | This setting specifies the AP SSID that Wi-Fi clients will see when scanning.                                                                                                    |
| Broadcast SSID   | This setting specifies whether or not Wi-Fi clients can scan the SSID of this wireless network. <b>Broadcast SSID</b> is enabled by default.                                                                                                    |
| Data Rate        | Select <b>Auto</b> to allow your access point to set the data rate automatically, or select <b>Fixed</b> and choose a rate from the drop-down menu. Click the <b>MCS Index</b> link to display a reference table containing MCS and matching HT20 and HT40 values. |
| Multicast Filter | This setting enables the filtering of multicast network traffic to the wireless SSID.                                                                                                    |
| Multicast Rate   | This setting specifies the transmit rate to be used for sending multicast network traffic.                                                                                                    |
| IGMP Snooping    | To allow your access point to convert multicast traffic to unicast traffic for associated clients, select this option.                                                                                                    |
| DHCP Setting     | To set your access point as a DHCP server or relay, select <b>Server</b> or <b>Relay</b> .<br>Otherwise, select <b>None</b> .                                                                                                    |
| DHCP Option 82   | If you use a distributed DHCP server/relay environment, you can enable this option to provide additional information on the manner in which clients are physically connected to the network.                                                                       |

### PEPWAVE AP Series

| Default VLAN ID              | This setting specifies the VLAN ID to be tagged on all outgoing packets generated from this wireless network (i.e., packets that travel from the Wi-Fi segment through your access point to the Ethernet segment via the LAN port). If 802.1x is enabled and a per-user VLAN ID is specified in <b>authentication reply from the Radius server</b> , then the value specified by <b>Default VLAN ID</b> will be overridden. The default value of this setting is <b>0</b> , which means VLAN tagging is disabled (instead of tagged with zero). |
|------------------------------|----------------------------------------------------------------------------------------------------|
| VLAN Pooling                 | Check this box to enable VLAN pooling using the values specified in VLAN Pool.                                                                                                    |
| VLAN Pool                    | If VLAN pooling is enabled, enter VLAN pool values separated by commas.                                                                                                    |
| Network Priority<br>(QoS)    | Select from <b>Gold</b> , <b>Silver</b> , and <b>Bronze</b> to control the QoS priority of this wireless network's traffic.                                                                                                    |
| Layer 2 Isolation            | <b>Layer 2</b> refers to the second layer in the ISO Open System Interconnect model.<br>When this option is enabled, clients on the same VLAN, SSID, or subnet are isolated<br>to that VLAN, SSID, or subnet, which can enhance security. Traffic is passed to<br>upper communication layer(s). By default, the setting is disabled.                                                                                                    |
| Maximum Number<br>of Clients | Enter the maximum number of clients that can simultaneously connect to your access point, or enter <b>0</b> to allow unlimited Wi-Fi clients.                                                                                                    |

| Security Settings |                        |
|-------------------|------------------------|
| Security Policy   | WPA/WPA2 - Personal \$ |
| Passohrase        |                        |
| - asspinase       | Hide / Show Passphrase |

Security Policy

This setting configures the wireless authentication and encryption methods. Available options are **Open (No Encryption)**, **WEP**, **802.1X**, **WPA2 – Personal**, **WPA2 – Enterprise**, **WPA/WPA2 - Personal**, and **WPA/WPA2 – Enterprise**. To allow any Wi-Fi client to access your AP without authentication, select **Open (No Encryption)**. Details on each of the available authentication methods follow.

| Security Settings         |                         |
|---------------------------|-------------------------|
| Security Policy           | WEP ÷                   |
| Key Size                  | 40 bits (64-bit WEP) \$ |
| Key Format                | ASCII ÷                 |
| Passphrase                | Generate Key            |
| Encryption Key            | Hide / Show Passphrase  |
| Shared Key Authentication |                         |

| WEP                          |                                                                                                    |
|------------------------------|----------------------------------------------------------------------------------------------------|
| Key Size                     | Select 40 bits (64-bit WEP) or 104 bits (128-bit WEP).                                                                                                    |
| Key Format                   | Choose <b>ASCII</b> or <b>Hex</b> format for the WEP key. ASCII can be applied only to encryption keys that are manually entered. Hex can be applied to encryption keys that are manually entered or automatically generated. |
| Passphrase                   | Enter a series of alphanumeric characters, and then click <b>Generate Key</b> to create a WEP key using the passphrase.                                                                                                    |
| Encryption Key               | The generated WEP key appears here. Click <b>Hide / Show Passphrase</b> to toggle visibility.                                                                                                    |
| Shared Key<br>Authentication | Check to <b>enable</b> shared key authentication. The default is disabled, meaning open authentication is used.                                                                                                    |

| Security Settings |                            |
|-------------------|----------------------------|
| Security Policy   | 802.1X ÷                   |
| 802.1X Version    | _V1 <b>•</b> V2            |
| WEP Key Size      | 40 bits (64-bit WEP) \$    |
| Re-keying Period  | 14400 seconds (0: Disable) |

| 802.1X           |                                                                                                    |
|------------------|----------------------------------------------------------------------------------------------------|
| 802.1X Version   | Choose <b>v1</b> or <b>v2</b> of the 802.1x EAPOL. When <b>v1</b> is selected, both v1 and v2 clients can associate with the access point. When <b>v2</b> is selected, only v2 clients can associate with the access point. Most modern wireless clients support v2. For stations that do not support v2, select <b>v1</b> . The default is <b>v2</b> . |
| WEP Key Size     | Select 40 bits (64-bit WEP) or 104 bits (128-bit WEP).                                                                                                    |
| Re-keying Period | This option specifies the length of time throughout which the broadcast key remains valid. When the re-keying period expires, the broadcast key is no longer valid and broadcast key renewal is required. The default is <b>14400</b> seconds (four hours). <b>0</b> disables re-keying.                                                                |

### **PEPWAVE** AP Series

| Security Settings |                        |
|-------------------|------------------------|
| Security Policy   | WPA/WPA2 - Personal +  |
| Passphrase        |                        |
|                   | Hide / Show Passphrase |

#### WPA/WPA2 – Personal

Passphrase Enter a passphrase of between 8 and 63 alphanumeric characters to create a passphrase used for data encryption and authentication. Click Hide / Show Passphrase to toggle visibility.

| Security Settings |                         |
|-------------------|-------------------------|
| Security Policy   | WPA/WPA2 - Enterprise 💲 |
| 802.1X Version    | ⊖V1 • V2                |

#### WPA/WPA2 – Enterprise

802.1X Version

Choose **v1** or **v2** of the 802.1x EAPOL. When **v1** is selected, both v1 and v2 clients can associate with the access point. When **v2** is selected, only v2 clients can associate with the access point. Most modern wireless clients support v2. For stations that do not support v2, select **v1**. The default is **v2**.

| Web Portal Login      |                                                                                                    |
|-----------------------|----------------------------------------------------------------------------------------------------|
| Web Portal            | Enable V                                                                                                |
| Authentication Method | RADIUS                                                                                                  |
| RADIUS Security       | PAP                                                                                                    |
| Splash Page           | http:// v                                                                                               |
| Landing Page          |                                                                                                    |
| Landing Page URL      |                                                                                                    |
| Concurrent Login      |                                                                                                    |
| Access Quota          | 0     minutes (0: Unlimited)       0     MB (0: Unlimited)                                              |
| Inactive Timeout      | 0 minutes                                                                                               |
| Quota Reset Time      | <ul> <li>● Disable</li> <li>○ Daily at: 00 ▼ : 00 ▼</li> <li>○ 0 minutes after quota reached</li> </ul> |
| Allowed Domains / IPs | Domains / IPs                                                                                           |
| Allowed Client IPs    | Client IPs                                                                                              |
| Anowed chert it 3     | +                                                                                                    |

| Web Portal Login         |                                                                                                    |
|--------------------------|----------------------------------------------------------------------------------------------------|
| Web Portal               | Select <b>Enable</b> to turn on your access point's built-in web portal functionality.                                                                                                    |
| Authentication<br>Method | Choose <b>Open Access</b> to allow users to connect without authentication or <b>RADIUS</b> to require authentication. If <b>RADIUS</b> is selected, you'll be given the opportunity to select a RADIUS security method in the next field.                       |
| RADIUS Security          | Select PAP, EAP-TTLS PAP, EAP-TTLS MSCHAPv2, or PEAPv0 EAP-MSCHAPv2.                                                                                                    |
| Splash Page              | If your web portal will use a splash page, choose <b>HTTP</b> or <b>HTTPS</b> and enter the splash page's URL.                                                                                                    |
| Landing Page             | If your web portal will use a landing page, check this box.                                                                                                    |
| Landing Page<br>URL      | If you have checked Landing Page, enter your landing page's URL here.                                                                                                    |
| Concurrent Login         | Check this box to allow users to have more than one logged in session active at a time.                                                                                                    |
| Access Quota             | Enter a value in minutes to limit access time on a given login or enter <b>0</b> to allow unlimited use time on a single login. Likewise, enter a value in MB for the total bandwidth allowed or enter <b>0</b> to allow unlimited bandwidth on a single login.  |
| Inactive Timeout         | Enter a value in minutes to logout following the specified period of inactivity or enter ${\bf 0}$ to disable inactivity logouts.                                                                                                    |
| Quota Reset Time         | This menu determines how your usage quota resets. Setting it to <b>Daily</b> will reset it at a specified time every day. Setting a number of <b>minutes after quota reached</b> establishes a timer for each user that begins after the quota has been reached. |

| Allowed Domains<br>/ IPs | To whitelist a domain or IP address, enter the domain name / IP address here and click <b>•</b> To delete an existing entry, click the <b>•</b> button next to it. |
|--------------------------|----------------------------------------------------------------------------------------------------|
| Allowed Client IPs       | To whitelist a client IP address, enter the IP address here and click To delete an existing entry, click the button next to it.                                    |

| Access Control   |                             |  |
|------------------|-----------------------------|--|
| Restricted Mode  | Accept all except listed \$ |  |
| MAC Address List | Connected clients:          |  |

| Access Control   |                                                                                                    |
|------------------|----------------------------------------------------------------------------------------------------|
| Restricted Mode  | The settings allow administrator to control access using Mac address filtering. Available options are <b>None</b> , <b>Deny all except listed</b> , <b>Accept all except listed</b> , and <b>RADIUS MAC Authentication</b> . |
| MAC Address List | Connections coming from the MAC addresses in this list will be either denied or accepted based on the option selected in the previous field.                                                                                 |

| RADIUS Server Settings  | Primary Server                           | Secondary Server |
|-------------------------|------------------------------------------|------------------|
| Host                    |                                          |                  |
| Secret                  |                                          |                  |
| Authentication Port     | Default                                  | Default          |
| Accounting Port         | Default                                  | Default          |
| Maximum Retransmission  | 3                                        |                  |
| Radius Request Interval | 3 s (initial value, double upon every re | transmission)    |

| RADIUS Server Settings     |                                                                                                    |
|----------------------------|----------------------------------------------------------------------------------------------------|
| Host                       | Enter the IP address of the primary RADIUS server and, if applicable, the secondary RADIUS server.                           |
| Secret                     | Enter the RADIUS shared secret for the primary server and, if applicable, the secondary RADIUS server.                       |
| Authentication<br>Port     | Enter the UDP authentication port(s) used by your RADIUS server(s) or click the <b>Default</b> button to enter <b>1812</b> . |
| Accounting Port            | Enter the UDP accounting port(s) used by your RADIUS server(s) or click the <b>Default</b> button to enter <b>1813</b> .     |
| Maximum<br>Retransmission  | Enter the maximum number of allowed retransmissions.                                                                         |
| RADIUS Request<br>Interval | Enter a value in seconds to limit RADIUS request frequency. Note the initial value will double on each retransmission.       |

| Guest Protect    |         |                         |
|------------------|---------|-------------------------|
| Block LAN Access |         |                         |
| Custom Subnet    |         |                         |
|                  | Network | Subnet Mask             |
|                  |         | 255.255.255.0 (/24) 💠 🕇 |
| Block Exception  | 0       |                         |
|                  | Network | Subnet Mask             |
|                  |         | 255.255.0 (/24) 💠       |
| Block PepVPN     | 0       |                         |

| Guest Protect       |                                                                                                    |
|---------------------|----------------------------------------------------------------------------------------------------|
| Block LAN<br>Access | Check this box to block access from the LAN.                                                                                                    |
| Custom Subnet       | To specify a subnet to block, enter the IP address and choose a subnet mask from the drop-down menu. To add the blocked subnet, click . To delete a blocked subnet, click . To delete a blocked subnet, click . |
| Block Exception     | To create an exception to a blocked subnet (above), enter the IP address and choose a subnet mask from the drop-down menu. To add the exception, click . To delete an exception, click .                        |
| Block PepVPN        | To block PepVPN access, check this box.                                                                                                    |

| Bandwidth Management    |   |                     |
|-------------------------|---|---------------------|
| Bandwidth Management    | ۷ |                     |
| Upstream Limit          | 0 | kbps (0: Unlimited) |
| Downstream Limit        | 0 | kbps (0: Unlimited) |
| Client Upstream Limit   | 0 | kbps (0: Unlimited) |
| Client Downstream Limit | 0 | kbps (0: Unlimited) |

| Bandwidth Management     |                                                                                                    |
|--------------------------|----------------------------------------------------------------------------------------------------|
| Bandwidth<br>Management  | Check this box to enable bandwidth management.                                                                                       |
| Upstream Limit           | Enter a value in kpbs to limit the wireless network's upstream bandwidth. Enter ${\bf 0}$ to allow unlimited upstream bandwidth.     |
| Downstream Limit         | Enter a value in kpbs to limit the wireless network's downstream bandwidth. Enter ${\bf 0}$ to allow unlimited downstream bandwidth. |
| Client Upstream<br>Limit | Enter a value in kpbs to limit connected clients' upstream bandwidth. Enter <b>0</b> to allow unlimited upstream bandwidth.          |
| Client                   | Enter a value in kpbs to limit connected clients' downstream bandwidth. Enter ${\bf 0}$ to allow                                     |